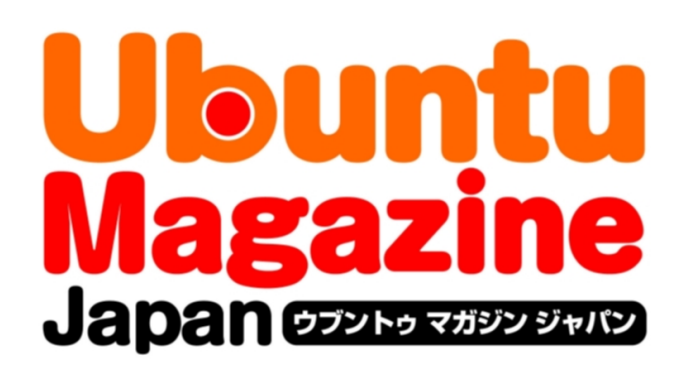

# <u>ご利用になる前に必ずお読みください</u>

<u>このPDFファイルの内容についてのご質問・お問い合わせは株</u> 式会社アスキー・メディアワークスでは一切お受けできません。ご 自身の責任においてご利用ください。

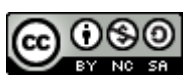

この作品は、クリエイティブ・コモンズの表示-非営利-継承 2.1 日本ライセンスの下で ライセンスされています。この使用許諾条件を見るには、 <u>http://creativecommons.org/licenses/by-nc-sa/2.1/jp/</u>をチェックするか、クリエイ ティブ・コモンズに郵便にてお問い合わせください。住所は:171 Second Street, Suite 300, San Francisco, California 94105, USA です。

このファイルをクリエイティブ・コモンズの表示-非営利-継承 2.1 日本ライセンスに 基づいて利用する際には、下記クレジットを必ず作品や配布物に表示する必要があります。

クレジット:

- ●文/吉田史(Ubuntu Japanese Team)
- ●デザイン/シオズミタロウ
- ●初出/株式会社アスキー・メディアワークス「Ubuntu Magazine Japan vol.04」 (<u>http://ubuntu.asciimw.jp/</u>) 2010 年 5 月 31 日発行

待ちに待った新LTS! Ubuntu 10.04の すんごい新機能を確認だっ!!

●文/吉田 史(Ubuntu Japanese Team)

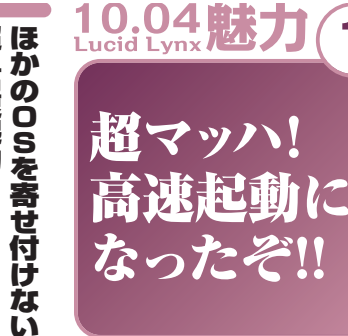

10.04魅力

10.04魅力

Sだから

2

3

レイ!

10・04の最大の魅力は、なんと言 超・高速起動!

くない。 前後で起動してしまうことも珍し SSDを搭載したマシンだと5秒 だ。たいていは15秒程度、 っても「超高速で起動する」こと BIOS表示後、よそ見をして 高速な

価値があるだろう。 結果で、これだけでも10・04にする 継続して行われたチューニングの dowsやMac OS Xに比べても う感じで、ライバルにあたるWin いればスグにログイン画面、とい 圧倒的な速度だ。これは9・04から

> 10 気に入ったら長く使える 長期サポート版

境が3年・サーバ環境が5年の間 リリースだ。これはデスクトップ環 アブナい新機能は投入されていな TS専用の開発プロセス」により い続けることができる。さらに、 セキュリティアップデートが提供 10・04からは新たに設計された「L tuの1年半よりもはるかに長く使 Term Support=長期サポート版) 長 く、 行われる「LTS」 ·04は、Ubuntuで2年に 安心して使い続けられ 通常 の U b u n (Long

> 設定が行われるようになった。 事情に配慮した、新しいフォント

日本語環境ではこれまでのフォ

ポート」で、

自動的に各国の言語

設定の見直しが行われた。

「システ

今回のリリースでは、フォント

フォント設定の見直し よりキレイな環境に!

Č

ム]- [システム管理]- [言語サ

度

バージョンの前評判は本当だった

され続けるもので、 5, るリリースなのだ。

とになる。

面デザインが完全に一新されたこ ている。新デザインとセットで、 という新しいフォントが搭載され ントに代えて、「Takaoフォント」

画

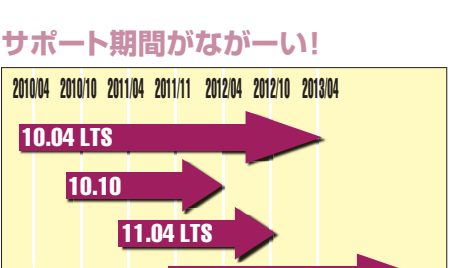

ubuntu®

●あまりに速すぎて、きちんと見ていない人もいるだろう起 動ロゴ。これが表示されてから数秒後にはデスクトップ画面

●サポート期間の図。これから出てくる10.10や11.04よりも 長く使えるのだ!

12.04 LTS?

Takaoフォントの表示

起動ロゴ

になっている。

|                                                          | 000          | 観の設定                     |       |               |         |        |
|----------------------------------------------------------|--------------|--------------------------|-------|---------------|---------|--------|
|                                                          | 7-7 8        | 景 フォント 視覚効果              | 8     |               |         |        |
|                                                          | アプリケー        | ションのフォント(A):             |       | San           | ŝ       | 10     |
|                                                          | 文書の7         | 🗑 つォントの遺                 | 訳     |               |         | 10     |
|                                                          | デスクトッ        | ファミリ(F):                 |       | 291A(5):      | サイズ(Z): | 10     |
|                                                          | 21282        | Rekha                    | 1     | Regular       | 10      | 10     |
| ■■TakaoフォントはIPAフ                                         | 固定幅の         | Saab                     |       | Bold          | 8       | 10     |
| +ントの派生版で コミュニ                                            | 補資の務         | Sawasdee                 |       | Bold Italic   | 10      |        |
|                                                          | ○ €//        | Serif<br>Chandlard Cumbo |       |               | 11      | -      |
| テイによう(メンテアンスが                                            | abc          | プレビュー(P):                | · ·   |               |         | gop    |
| 行われている。今後多くのフ                                            |              | abcdefghijk ABC          | DEFGH | IIJK これはテストです |         | COD    |
| リーOSで標準になるかも!                                            | auc          | キャンセル(C) OK(O) #0(5)     |       |               |         |        |
|                                                          |              |                          |       |               |         | HE(C)  |
| Takao Fonts •                                            |              |                          |       |               |         | 閉じる(C) |
| Branches Bugs Blueprints Translations A                  | inswers      |                          |       |               |         |        |
| Takao Fonts are a community developed derivatives o      | f IPA Fonts. | The main purpo           | se of | this          |         |        |
| project is to secure the possibility to maintain the for | ts by the co | ommunity.                |       |               |         |        |
|                                                          |              |                          |       |               |         |        |

丰

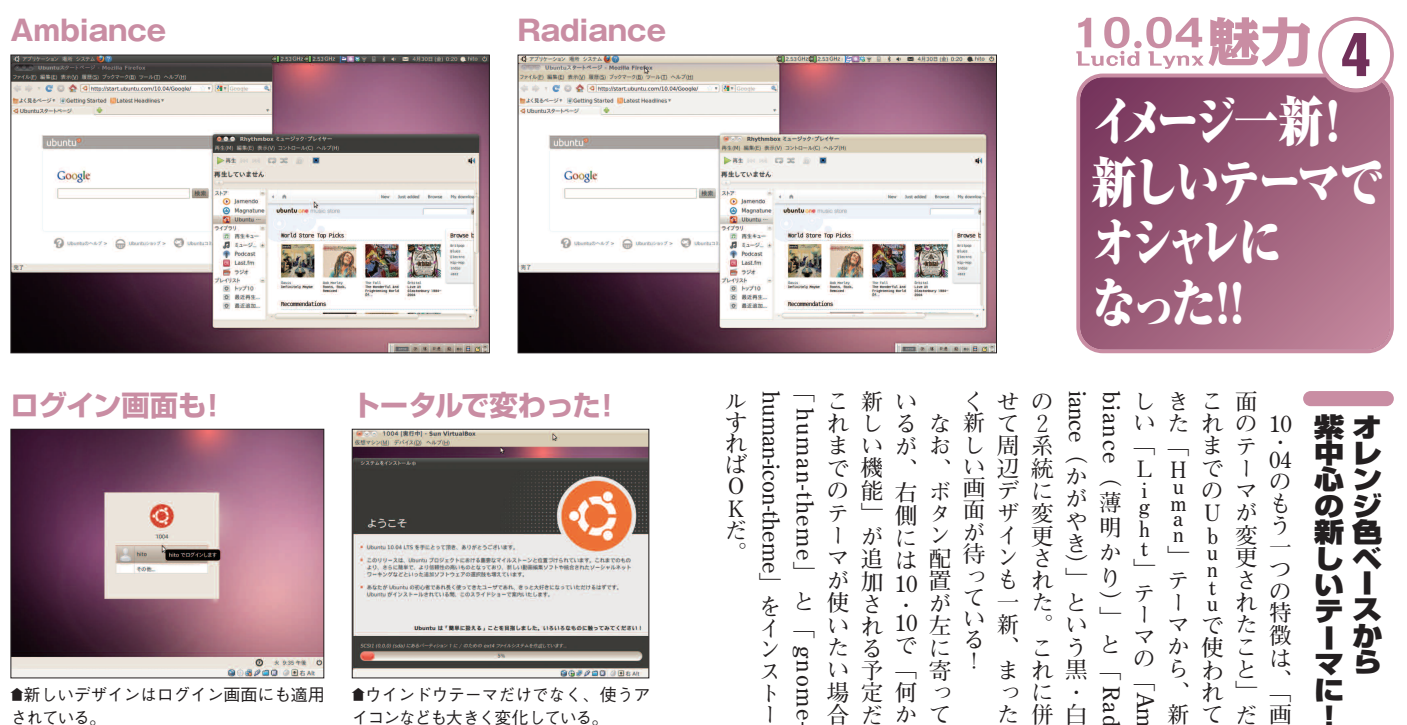

すればOKだ

#### ログイン画面も!

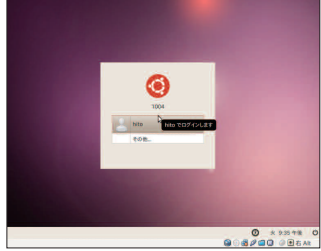

會新しいデザインはログイン画面にも適用 されている。

#### **MeMenu**

2

8

2

Ubuntu Magazine Vol4は間に合うのかね。

2 でも今藤純書いてるじゃん?

しーっ! うかつなことを言うと編集5さんに怒られますよ

様に合うかどうかかなり戦勢な気がするんですよ

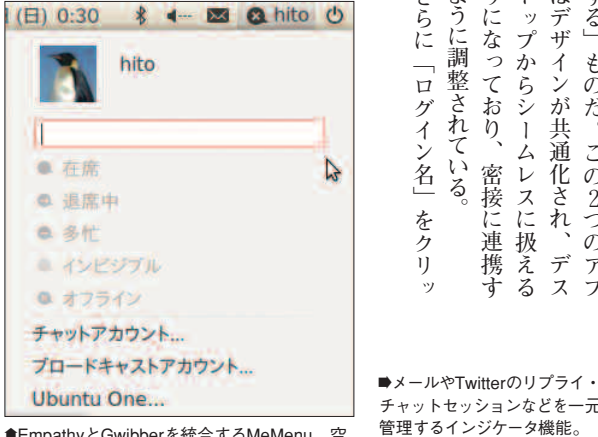

■EmpathyとGwibberを統合するMeMenu。空 欄に文字を入力すると「つぶやく」ことが可能。

#### Empathy

■Google TalkやMSNなど、各 種チャットを統合して扱える Empathy。友達と話そう!

チャットセッションなどを一元

#### Gwibber

■こちらはTwitterなどの「つぶやき」 系サービスを統合できるクライアント。

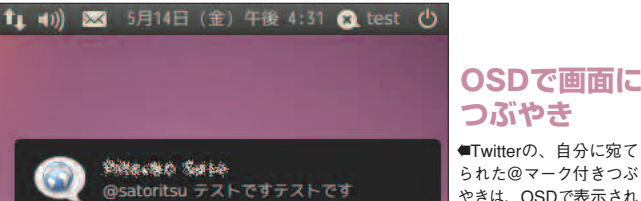

つぶやき Twitterの、自分に宛て られた@マーク付きつぶ やきは、OSDで表示され るのだ。

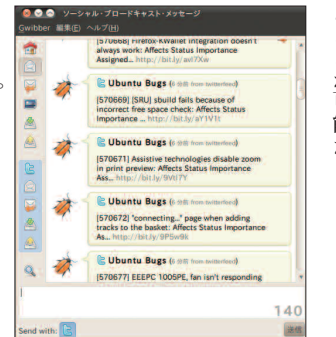

(0)

また、 られたり、 やく たり、 ヤット プライを受け取った場合 繁に使う人には特に便利な機能だ を呼び出したり、 クすることで表示される pathyやGwibberの設定 n u 5月1日(土)23: ことができる。 チャットで呼び出しをかけ に機能を集約。ここからEm Т のステータス状態を変更し witterなどに Gwibber経由 「在席」などのチ チャットを頻  $\widehat{T}_{w}_{i}$ M e M e ! 「つぶ でリ

> タは G w i ることが可能だ。 ようになっている。このインジケー スクトップ上部の は、 ージが自分宛てに飛ばされた場合) (メールのアイコン) (メッセージを表示)が行われ、 t から呼び出せ、 erであれば NotifyOSD 経由で 画面に 通知 W i n d o W s b b e r 「@」 付きのメッセ メーラーを起動 「インジケータ」 Empathyや に蓄積される +Μ キ デ す

# トータルで変わった!

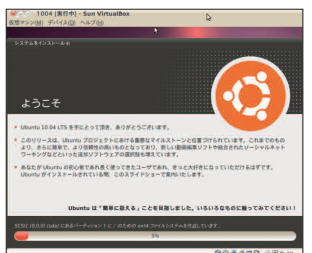

●ウインドウテーマだけでなく、使うア イコンなども大きく変化している。

さらに

|ログイン名」をクリ

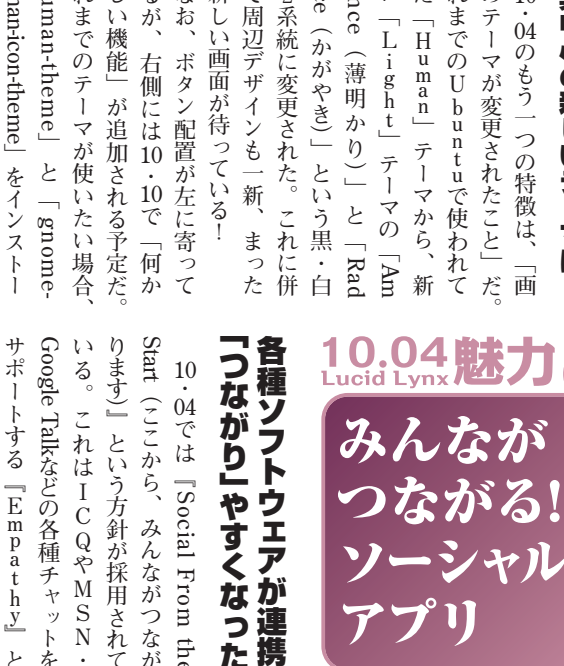

ま

った

ŭ

L i g h t H u m a n

と「Rad マの

行

Am

Ø

10

・4のもう一つの特徴は、

画

紫中心の新しいテーマに! オレンジ色ベースから

5

れまでのUbuntuで使われて

テーマから、 テー

新

るが、 なお、

右側には10・10で「何か ボタン配置が左に寄って

れまでの

テーマが使

と「gnome-をインストー

、機能」

わせて、 である 系ブロ Google Talkなどの各種チャットを るように調整されている。 クトッ リはデザインが共通化され、 T w i t ります)』という方針が採用され ようになっており、 くする」 つながり」やすくなった i プからシームレスに扱える トする [Empathy] と これはICQやMSN ードキャストクライアント G w i b ものだ。この2つのアプ 「ほかの人とつながりやす terなどの [Social From the b e r みんながつなが 密接に連携す 「つぶやき」 を組み合 デス

インジケータ

チャット

Contacts

ブロードキャスト

新しいメッセージの作成

×-ル

0

X

7 Ubuntu Magazine Japan

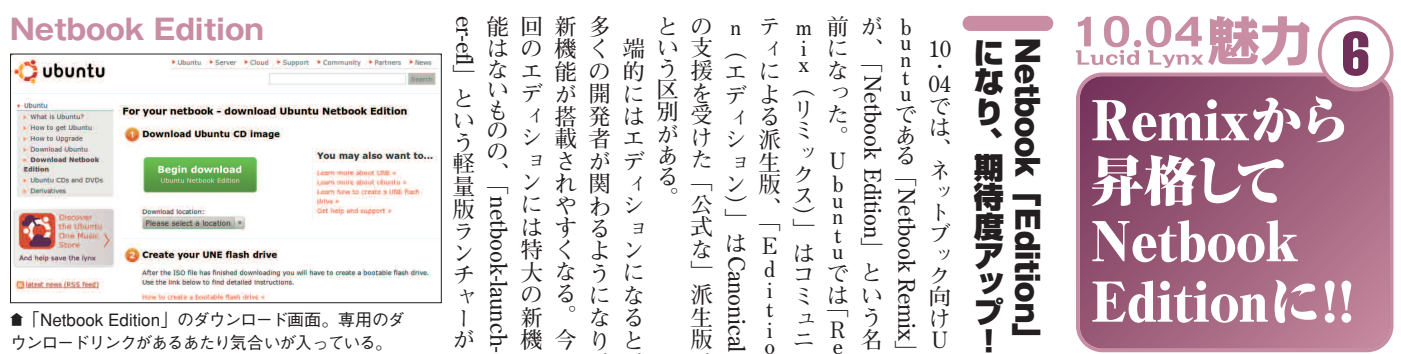

ウンロードリンクがあるあたり気合いが入っている。

#### netbook-launcher-efl

0

Å

.

イブラリを使って作り直された。 ●こちらが ef-版。サクサク動作のラ

Ø

2

Nautilusのマルチペイン

hito - ファイル・プラウザ 🛊 🖸 😋 💓 🗮 🔍 100% 电 アイコン表示 \* Q x a hito -Deskto Documer -8 Picture Music Public 1 

●Nautilusを [F3] キーで左右に分割できるようにな った。もちろんタブもサポートしている!

## デフォルトで使える!

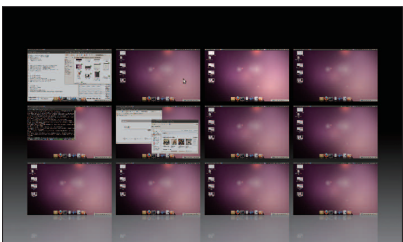

●スケール表示が初めから使える。複数のワークスペ ース間でのウィンドウ切り替えにとても便利だ。

#### プロプラとはサヨナラ!?

| X Server Display Configuration                                                                          | 1 AF                                                                      |                                                  |
|----------------------------------------------------------------------------------------------------|---------------------------------------------------------------------------|--------------------------------------------------|
| ★ Screen 0<br>X Server Color Correction<br>X Server XVideo Settings<br>Eursor Shadow<br>OpenGL Settings | System Information<br>Operating System:                                   | DVIDIA.                                          |
| Antialiasing Settings<br>© GPU 0 - (GeForce 9680M GT)<br>Thermal Settings                               | NVIDIA Driver Version:<br>X Server Information<br>Display Name:           | 195.36.15<br>##12*x8## #21#                      |
| PowerMizer<br>DFP-0 - (Seiko)<br>nvidia-settings Configuration                                          | Server Version Number:<br>Server Vendor String:<br>Server Vendor Version: | 11.0<br>The X.Org Foundation<br>1.7.6 (10706000) |
|                                                                                                    | NV-CONTROL Version:<br>Screens:                                           | 1.22                                             |
|                                                                                                    |                                                                           | ヘルプ(出) 終了(夏)                                     |

後はこれに頼らなくなるかも!?

netbook-launcher

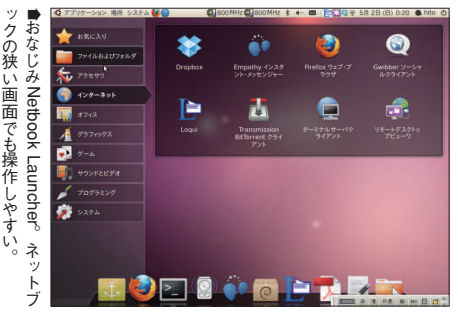

3

Ŋ

なポイントだ。

U1MSで購入し

されたため、

さもより

層パワーアップしてい

も2Dは十分な速度で動作してく

れるはずだ。

リドライバをインストー

1

してプロ

プライエ ルしなくて

タ

体感速度のサクサク

操作だけでなく

Macのエクス

W i n d o w

-ル 表

o v e a u

るぞ

た楽曲をiPodに転送して楽し

めるのダ。

あるものの、 ている。また、 ジョンが2・30に更新された。 10.04 Lucid Lynx 続が利用できるようになったり プビューワ』でSSHベースの接 にできたり、 ブラウザの な新機能はないものの、 eを接続して「中身」を閲覧した 機能がパワーアップ! 10 キーによって複数ペイン表 転送が可能となったのも大き - 04では、 NOMEが Π 『Nautilus(』 や [ F 『リモートデスクトッ i Podやi Phon GNOMEの くなって 閑 実験的な機能では ファイル 劇的 バ 1 Ō l 示 操作キー エフェクト ポゼ風のウインドウ選択が設定な なったことだろう。 入っている。 しで使えるのダ。 爫 10.04 肤 Lucid Lynx 肤 s Ζ 最大のポイントは、 今回 + A がデフォルトで行えるように ompizO Ò 効果時間なども調整 キーで「スケー

トブックが出てくるかもしれない! く聞くあのチップを搭載したネッ 近い将来、

Android方面

でよ

系チップへの対応が開始された。 サスインスツルメンツのOMAP 7

ルコムのQCM系チッ

プとテキ

リーズ』のサポートに加えて、 シリーズ』と『Freescale i.MXシ

ク

3 ロデスクトップが よりカンタンな操作に!

やすく・使いやすい方向に調整が (3Dデスクトップ) のリリースから、Compi が整理され、 より分かり の設定や

> に ノ

U

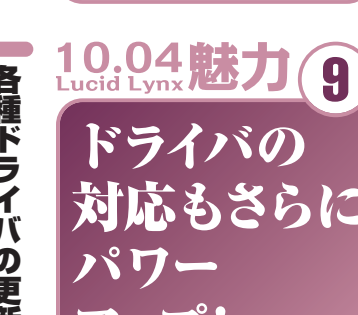

的

までの

[Marvell Armada

(Dove)

また、

ARM版についてはこれ

うにパワーアップしている されたマシンでもサクサク動くよ 搭載され、

AtomやARMが搭載

8

9

ーが

された

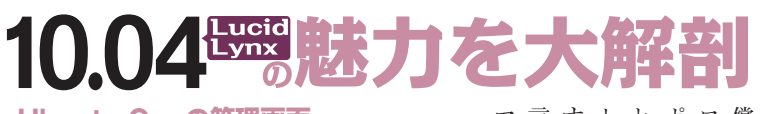

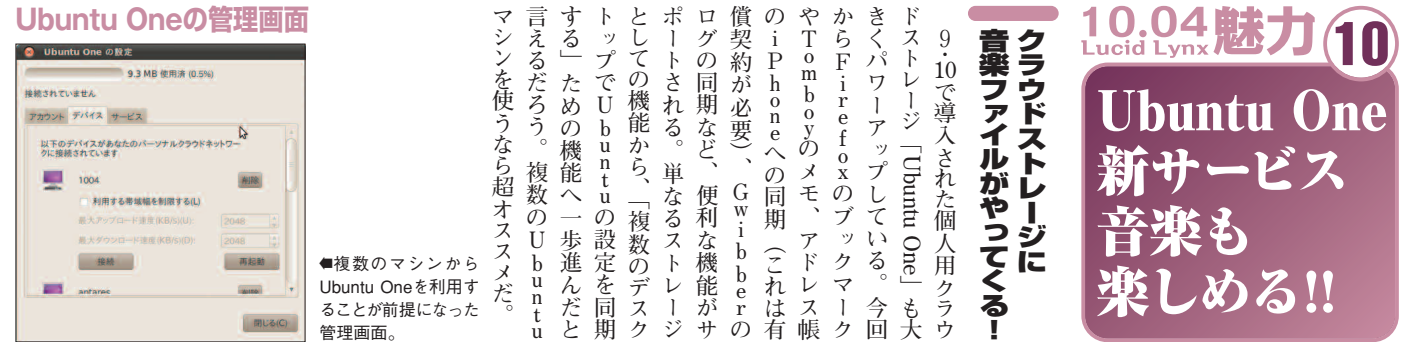

### ミュージックストアもオープン!

#### Rhythmboxにも統合

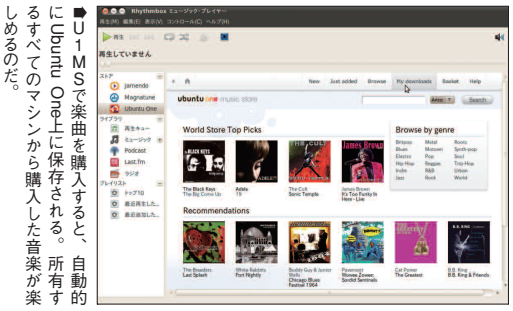

# ubuntu idee ( & Livetime In Eder 2.4 MB 10.0 MB 7.2 MB 8.0 MB 7.6 MB 7.6 MB 7.5 MB 6.7 MB 11.9 MB 8.6 MB 6.9 MB ●Ubuntu標準の音楽プレイヤー、Rhythmboxから

U1MSに直接つながるようになっている。

**PiTiVi** 

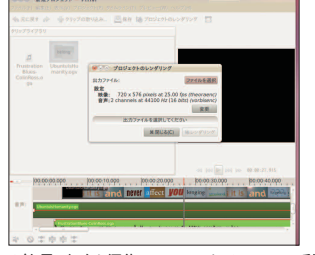

●簡易ビデオ編集ツールであるPiTiVi。動画を切 り貼りして音楽を付けることに特化したソフトだ。

# **OpenOffice.org 3.2**

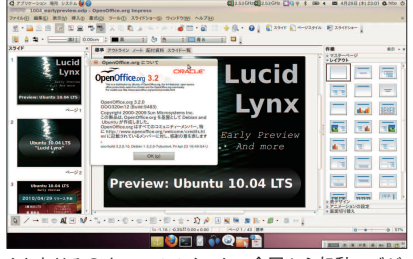

●おなじみのオフィススイート。今回から起動ロゴが Sunを買収したOracleのものに更新されていたりする。

## Gnome Activity Journal

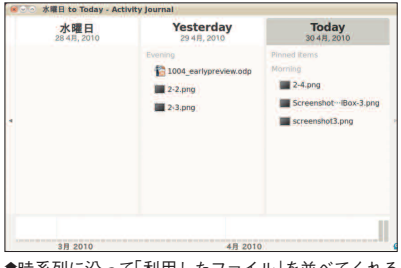

●時系列に沿って「利用したファイル」を並べてくれる 新機能。gnome-activity-journalを追加すれば使える。

ソフトウェアセンター 04 への ソフトウェアの入手

**Firefox** 

3.6

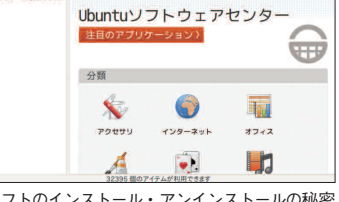

トウェアセンタ

Mozi

ハズだ!

0

ý

ý

ースとなって  $\dot{04}$ 

11

る

10

は U b u n t u

●ソフトのインストール・アンインストールの秘密 兵器がさらに使いやすく。GUIでサクサク追加・ 削除できるぞ。

la Firefox について

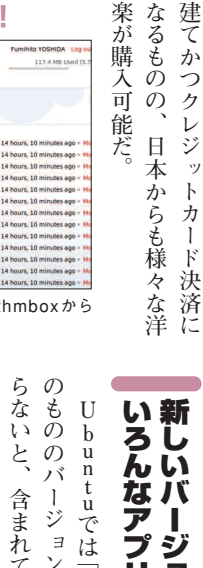

楽が購入可

能だ。

なるものの、

ヤ

ーで聞くことが可能だ。

ユーロ

ていないこと。

好きな音楽プレイ

DRMがかかっ

も大きな魅力は、

バージョンアッ ージョン」 含まれて 9 10 いるソフトウ プによって 10から10

Ø

 $\widehat{U}$ 

GNOME3.0のプレビュー ・10で採用される(かもしれな

的

P,

Ubuntu Software

バ

ージョン&新デザイ

10

新バージョンがいっぱい!

標準

新しく!! ウェ I プされている。 .org 3.2などのメジャーなソフトウ アをはじめとして、 Firefox 3.6% OpenOffice

U b u n t u

とどーん

2 K 楽ファ

 $\mathbf{b}$ 

**P**s以上の比較的高音質

0

始された。ここから入手できる音 オンラインミュージックストアも開

イルはMP3で、

かつ19

Music Store (U1

MS)」という [Ubuntu One

1

ŀ

-ウェアが一気にバージョンアッ

12

その間にリリースされた各種ソフ

さらに今回

1から、

I

ンコードとなっている。

なにより

に更新されているのだ。 1含まれるほとんど全てのソフト アが新しいバージ GIMPの代わりに E ンのもの

カメ画 うになったりと、基本的なソフト 上でそのまま画像が編集できるよ フトウェアが追加されたり、 iTiVi』というビデオ編集ソ また、 更新も見逃せない。 [像管理ソフトのF-Spot デジ P

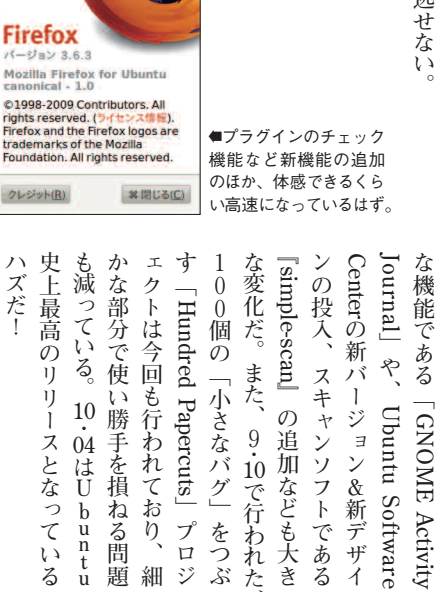

0

「小さなバグ」

をつぶ

細

題

10.04 肤 Lucid Lynx 肤 新ソフトや 便利な機能が ミンバン 追加された!!

ェアも更新されない。

が新しくな

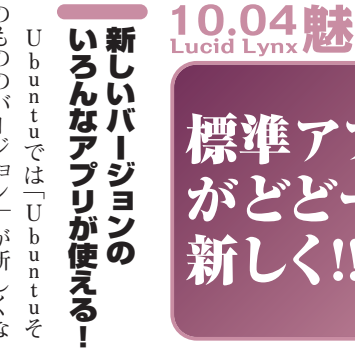